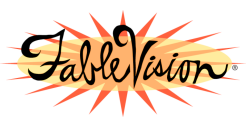

## How to Install the Holidays and Seasons Add On for Stationery Studio®

# WINDOWS INSTRUCTIONS ONLY

#### SPRING ADD ON PACK INSTRUCTIONS

- 1. Download the plugin and save it to your desktop (choose "save it to disk")
- 2. Make sure Stationery Studio is not running
- 3. Find the saved plugin on your desktop, "StSt\_SpringHolidaysPlugin.zip". Right click on this icon and select "Extract all". A new folder will be created on your desktop: "StSt\_SpringHolidays\_Plugin"
- 4. Open the folder "StSt\_SpringHolidays\_Plugin", find the "PC\_Spring.zip" file, right click on this icon and select "Extract All". A new folder "PC\_Spring" will be created in the "StSt\_SpringHolidays\_Plugin" folder.
- 5. Open the "PC\_Spring" folder and click on the installer: "setup.exe"
- 6. When a black screen appears, you will be prompted to hit enter. Hit enter. Exit the folder.
- 7. The new 43 Borders and Shapes will be loaded in the "Holidays and Seasons" section and the new activities in the "Classroom Activities" section.
- 8. Click on the "Start" menu, open "Program Files", open "Fablevision", and select Stationery Studio.
- 9. Open "Stationery Studio", click on "New Stationery". Under "Holidays and Seasons" check to be sure "Arbor Day", "Father's Day" or "Memorial Day" appears on the list. Don't forget to check the Classroom Activities Section for new activities.

# FALL ADD ON PACK INSTRUCTIONS

- 1. Download the plugin and save it to your desktop (choose "save it to disk")
- 2. Make sure Stationery Studio is not running
- 3. Find the saved plugin on your desktop, StSt\_FallHolidaysPlugin.zip. Right click on this icon and select "Extract all". A new folder will be created on your desktop: "StSt\_FallHolidays\_Plugin"
- 4. Open the folder "StSt\_FallHolidays\_Plugin", find the "PC\_Fall.zip" file, right click on this icon and select "Extract All". A new folder "PC\_Fall" will be created in the "StSt\_FallHolidays\_Plugin" folder.
- 5. Open the "PC\_Fall" folder and click on the installer: "setup.exe"
- 6. When a black screen appears, you will be prompted to hit enter. Hit enter. Exit the folder.
- 7. The new 37 Borders and Shapes will be loaded under "Holidays and Seasons" section of Stationery Studio® and the new activities under the "Classroom Activities" section
- 8. Click on the "Start" menu, open "Program Files", open "Fablevision", and select Stationery Studio.
- 9. After entering Stationery Studio, click on "New Stationery" then click on "Holidays and Seasons". The new templates include borders like "Back to School", "Grandparents Day", or "Columbus Day". New activities can also be found under the "Classroom Activities" section.

## SPRING&FALL BUNDLE ADD ON PACK INSTRUCTIONS

- 1. Download the plugin and save it to your desktop (choose "save it to disk")
- 2. Make sure Stationery Studio is not running
- Find the saved plugin on your desktop, StSt\_SpringFallHolidaysPlugin.zip. Right click on this icon and select "Extract all". A new folder will be created on your desktop: "StSt\_SpringFallHolidays\_Plugin"
- 4. Open the folder "StSt\_SpringFallHolidays\_Plugin", find the "PC\_Fall.zip" file and the "PC\_Spring.zip" file, right click on each icon and select "Extract All". 2 new folders "PC\_Fall" and "PC\_Spring" will be created in the "StSt\_SpringFallHolidays\_Plugin" folder.
- 5. Open the "PC\_Fall" folder and click on the installer: "setup.exe". Then open the "PC\_Spring" folder and click on the installer: "setup.exe" Do not run both installers at the same time.
- 6. Each time, when a black screen appears, you will be prompted to hit enter. Hit enter. Exit the folder.
- 7. The new Borders and Shapes will be loaded under "Holidays and Seasons" section of Stationery Studio® and the new activities under the "Classroom Activities" section
- 8. Click on the "Start" menu, open "Program Files", open "Fablevision", and select Stationery Studio.
- 9. After entering Stationery Studio, click on "New Stationery" then click on "Holidays and Seasons". The new templates include borders like "Back to School", "Grandparents Day", "Columbus Day", "Arbor Day", "April's Fool Day" or "Flag Day".